## Filling out forms on Campaign Finance Portal for Karnes County (VistaSG)

1. Go to the log in page: http://cf.vistasg.com/KarnesCo/Login.aspx

At the top right of the screen, click on Login or fill out the information below: email address and password. If you have not already set up an account, click on the blue ink that says "Click Here to Register"

| Vista <sup>SG</sup> |                                               | Candidate Filings | → Login |
|---------------------|-----------------------------------------------|-------------------|---------|
| User Account Login  |                                               |                   |         |
|                     | Email Address*                                |                   |         |
|                     | Password*                                     |                   |         |
|                     | Login                                         |                   |         |
|                     | Forgot Password?                              |                   |         |
|                     | Don't have an account? Click Here to Register |                   |         |

 Once you are logged in, it will show your name at the top right: "Welcome John Doe" If you have previously started reports or submitted reports, they will show up under the Filings area.

Reports to fill out are all listed to the left of the screen, under the words Vista SG. Click on **Fillable Forms**.

| Vista <sup>SG</sup> |                                                         |                 |                      | Welcome Jenise       | Miller 🕞 Logout |
|---------------------|---------------------------------------------------------|-----------------|----------------------|----------------------|-----------------|
| Fillable Forms      | Filings                                                 |                 |                      | Search Q Upload Doc  | ument           |
|                     | Document Type  Date Submitted    No records to display. | Approval Status | Document Version     | Document Description | pages           |
|                     | Vista <sup>SG</sup>                                     |                 |                      |                      |                 |
|                     | Filings                                                 | Click           | t on <b>Fillable</b> | Forms                |                 |
|                     |                                                         | 1               |                      |                      |                 |

The forms will open up on your page. The forms are listed on two pages, so if you do not see the form that you are looking for, click on page 2 at the bottom of the page.

| Vista <sup>sG</sup> |                 |                                                                                                |                    |
|---------------------|-----------------|------------------------------------------------------------------------------------------------|--------------------|
| Filings             | Fillable Forms  |                                                                                                |                    |
| Fillable Forms      |                 |                                                                                                |                    |
|                     | Document Type   | Document Description                                                                           | Document Versio    |
|                     | Form AJCTA      | Amended appointment of a campaign treasurer by a judicial candidate                            | Revised 1/1/2022   |
|                     | Form CIQ        | Conflict of interest questionnaire for vendor doing business with<br>local governmental entity | Revised 1/1/2021   |
|                     | Form CIS        | Local government officer conflicts disclosure statement                                        | Revised 8/17/2022  |
|                     | Form JCTA       | Appointment of a campaign treasurer by a judicial candidate                                    | Revised 1/1/2022   |
|                     | Form COR_COH    | Correction/Amendment affidavit for candidate/officeholder                                      | Revised 4/16/2021  |
|                     | Form ACTA       | Amended appointment of a campaign treasurer by a candidate                                     | Revised 1/1/2022   |
|                     | Form AS IF-SPAC | As if-specific-purpose committee campaign finance report                                       | Revised 12/08/2020 |
|                     | Form CFCP       | Code of fail campaign practices                                                                | Revised 1/1/2021   |
|                     | Form C/OH       | Candidate/Officeholder campaign finance report                                                 | Revised 8/17/2020  |
|                     | Form UD         | Unsworn declaration                                                                            | Revised 7/9/2020   |

Most local candidates are going to be filling out the form C/OH – when you click on the word Form C/OH the below picture will open up on your screen. When you have finished, you can save the form or submit the form. When you submit the form, the Elections Office will receive an email and then we will process your upload and it will be posted to the website.

| CANDIDATE / OFFICEHOLDER<br>CAMPAIGN FINANCE REPORT |                                                                          |                                                              |                   |                                       |              |                   | FORM C/C<br>COVER SHEET PG          |
|-----------------------------------------------------|--------------------------------------------------------------------------|--------------------------------------------------------------|-------------------|---------------------------------------|--------------|-------------------|-------------------------------------|
|                                                     | The C/OH Instruction G                                                   | e C/OH Instruction Guide explains how to complete this form. |                   | 1 Filer ID (Ethics Commission Filers) |              | ommission Filers) | 2 Total pages filed:                |
|                                                     | 3 CANDIDATE /<br>OFFICEHOLDER                                            | MS / MRS / MR                                                | FIRST             |                                       |              | MI                | OFFICE USE ONLY                     |
|                                                     | NAME                                                                     | NICKNAME                                                     | LAST              |                                       |              | SUFFIX            | Date Received                       |
|                                                     | 4 CANDIDATE /<br>OFFICEHOLDER<br>MAILING<br>ADDRESS<br>Change of Address | ADDRESS / PO BOX;                                            | APT / SUITE #; C  | ITY;                                  | STATE;       | ZIP CODE          |                                     |
|                                                     | 5 CANDIDATE/<br>OFFICEHOLDER<br>PHONE                                    | AREA CODE                                                    | PHONE NUMBER      |                                       | EXTENSI      | ИС                | Date Hand-delivered or Date Postmar |
|                                                     | 6 CAMPAIGN<br>TREASURER<br>NAME                                          | MS / MRS / MR                                                | FIRST             |                                       |              | мі                | Receipt # Amount \$                 |
|                                                     |                                                                          | NICKNAME                                                     | LAST              |                                       |              | SUFFIX            | Date Imaged                         |
|                                                     |                                                                          |                                                              | Save Draft Submit | Revert to                             | o Last Saved |                   |                                     |